### Add Form-B (Visual Inspection) to Inspection Certificate

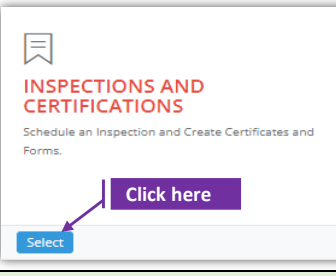

#### Set-1: Steps

Click 'Select' button in 'INSPECTIONS AND CERTIFICATIONS' tile on the dashboard.
 Users having MDE Admin / Inspector / Supervisor roles will have the access.

| Owner/Manager First Name       |                          |                  |                      |                      | Owner/Manager Last Name |                      |                    |                    |                       | Inspector Contractor/Provider |              |         |                      |  |  |
|--------------------------------|--------------------------|------------------|----------------------|----------------------|-------------------------|----------------------|--------------------|--------------------|-----------------------|-------------------------------|--------------|---------|----------------------|--|--|
| First Name                     |                          |                  |                      |                      | Last Name               |                      |                    |                    |                       | Contractor/Provider           |              |         |                      |  |  |
| Inspection Type Inspection Fre |                          |                  |                      | Inspection From      | Date Inspection To Date |                      |                    |                    | MDE Tracking ID       |                               |              |         |                      |  |  |
| Select Inspe                   | ection Type              |                  | ~                    | From Date            |                         |                      | To Date            |                    |                       |                               | MDE Tracking | ID      |                      |  |  |
| Search                         |                          |                  |                      |                      |                         |                      |                    |                    |                       |                               |              |         |                      |  |  |
| Search                         | 1                        |                  |                      |                      |                         |                      |                    |                    |                       |                               |              | Search: |                      |  |  |
| Search                         | MDE It                   | jt<br>Streat     | li t                 | Ourselliers          | If Benefider            | 17 17                | lt lt              | It                 | Cartificato           | n 🔪 C                         | lick here    | Search: | Marificania          |  |  |
| Search                         | MDE 11<br>Tracking<br>ID | Street<br>Number | J1<br>Street<br>Name | Owner/Manage<br>Name | II<br>Provider<br>Name  | IT Inspector<br>Name | Inspection<br>Type | Inspection<br>Date | Certificate<br>Number | it C                          | lick here    | Search: | Notificatio<br>Lapse |  |  |

#### Set-2: Steps

- Click on the certificate ID link to go to the certificate details page.
- Select 'Form B Visual Inspection' from the 'Select the form' dropdown and click 'Add Form'
- > A popup will be displayed to re-confirm. Click 'Yes'.
- Inspector will land on Form B page

| Select the form:*             |   |                     |                 |
|-------------------------------|---|---------------------|-----------------|
| Select Form                   | ~ | Add Form            |                 |
| Select Form                   |   |                     |                 |
| Form B - Visual Inspection    |   |                     |                 |
| Form C - Dust Inspection      |   |                     |                 |
| Form D - Re-Inspection        |   | Are vou sure vou    | want to add the |
| Form E - Lead Free Inspection |   | form                | n?              |
| Form F - Inspection Update    |   | You are addir       | ng the form     |
| Form G - Lead Free Exterior   |   | Ne. consel al const | Manual dist.    |

| <ul> <li>INSPECTIONS AND CERTIF</li> <li>Schedule an Inspection</li> <li>Create Certificates and Forms.</li> </ul> | ICATES                |                            |
|----------------------------------------------------------------------------------------------------|-----------------------|----------------------------|
| Inspection Home Go To Inspection Go To Certifica                                                                   | ate                   |                            |
|                                                                                                    |                       |                            |
| InspectionScheduleID : 120 and InspectionCertificateNumber                                                         | r : 1000003           |                            |
| MDE Tracking ID:                                                                                                   | Date of Inspection:   | Inspection Certificate No: |
| MDE Tracking ID                                                                                                    | 10/27/2021 1:36:00 PM | 1000003                    |
| Address: 🕈                                                                                                    | Unit Number:          | Parcel:                    |
| 11900 REISTERSTOWN RD                                                                                              |                       | 0212                       |
| PART I<br>Enter the total number of each component type within the unit<br>WINDOWS                                 | /property             |                            |
| Lead Free/Replacement:*                                                                                            | Non Lead Free:*       | Upper Sash Fixed:*         |

## Add Form-B (Visual Inspection) to Inspection Certificate

## Set-3: Steps

- On FormB page, property details will be displayed with the certificate number. This information cannot be changed.
- Provide information in Part I which indicate the total number of component or treatment types for windows, window sills and window wells. All fields are required.
- > Provider all risk reduction treatments details in Part II.
- > If any treatment question is answered as NO, then the reason is required.
- Application will throw validation error if reason is not provided & have an atleast 1 question answered as NO.

| )E Tracking ID:                                                                                                    | Date of Inspection: Ins                                                                                                    | pection Certificate N                                                                   | lo:                                                                        |                 |
|----------------------------------------------------------------------------------------------------|----------------------------------------------------------------------------------------------------|-----------------------------------------------------------------------------------------|----------------------------------------------------------------------------|-----------------|
| DE Tracking ID                                                                                                    | 10/27/2021 1:36:00 PM 100                                                                                                    | 0003                                                                                    |                                                                            |                 |
| Idress: 🕈                                                                                                    | Unit Number: Par                                                                                                    | cel:                                                                                    |                                                                            |                 |
| 900 REISTERSTOWN RD                                                                                                    | 021                                                                                                    | 2                                                                                       |                                                                            |                 |
| PART I<br>Enter the total number of each component<br>WINDOWS<br>Lead Free/Replacement:*<br>Lead Free/Replacement<br>Windows with lead free friction<br>surfaces:*<br>Windows with lead free friction surf<br>WINDOW SILLS<br>Repainted:*<br>Repainted<br>Encapsulated (MDE approved                                                                                                    | Non Lead Free:* Non Lead Free Casement:* Casement aces Replaced:* Replaced                                                                                                    |                                                                                         | Upper Sash Fixed<br>Upper Sash Fixe<br>Other:*<br>Other<br>Enclosed/Wrappe | :*<br>d<br>:d:* |
| material):* Encapsulated                                                                                                    |                                                                                                    |                                                                                         |                                                                            |                 |
| material):* Encapsulated WINDOW WELLS Capped (as applicable):* Capp PART II - Modified Risk R Confirm the following treatments h All interior and exterior surfaces an The Dwelling unit is free of structure                                                                                                    | eduction Treatments<br>ave been completed satisfactorily, pursant to COMAR 26.16.05 and Enviror<br>e free of chipping, peeling or flaking paint.*<br>ral defects that could cause paint to chip, peel or flake.*                                                                                                    | mantal Article 6-8.<br>OYe:<br>OYe:                                                     | s ONo<br>s ONo                                                             | Reason          |
| material):* Encapsulated WINDOW WELLS Capped (as applicable):* Capp PART II - Modified Risk R Confirm the following treatments h All interior and exterior surfaces ar The Dwelling unit is free of structur All interior window sills where lead encapsulated. (Attach XRF results f All untested window wells where lead ther MDE approved material, in or                                                                                                    | eduction Treatments<br>ave been completed satisfactorily, pursant to COMAR 26.16.05 and Enviror<br>e free of chipping, peeling or flaking paint.*<br>ral defects that could cause paint to chip, peel or flake.*<br>based paint or untested paint exists have been repainted, replaced o<br>or tested sills.)*<br>ad based paint or untested paint exists are capped, with vinyl, alumin<br>der to make them smooth and cleanable.*                                                                                                    | mantal Article 6-8.<br>OYe:<br>· OYe:<br>ium, or OYe:                                   | s ОNo<br>s ОNo<br>s ОNo<br>s ОNo                                           | Reason          |
| material):* Encapsulated WINDOW WELLS Capped (as applicable):* Capp PART II - Modified Risk R Confirm the following treatments h All interior and exterior surfaces an The Dwelling unit is free of structur All interior window sills where lead encapsulated. (Attach XRF results f All untested window wells where lead other MDE approved material, in or Top sash of untreated or non-repla State and Local Codes.)*                                                                                                    | eduction Treatments<br>ave been completed satisfactorily, pursant to COMAR 26.16.05 and Enviror<br>e free of chipping, peeling or flaking paint.*<br>ral defects that could cause paint to chip, peel or flake.*<br>based paint or untested paint exists have been repainted, replaced o<br>or tested sills.)*<br>ad based paint or untested paint exists are capped, with vinyl, alumin<br>der to make them smooth and cleanable.*<br>cement windows have been fixed to eliminate friction. (Subject to Fed                                                                                                    | mantal Article 6-8.<br>OYe:<br>· OYe:<br>ium, or OYe:<br>eral, OYe:                     | s ONo<br>s ONo<br>s ONo<br>s ONo<br>s ONo                                  | Reason          |
| material):* Encapsulated WINDOW WELLS Capped (as applicable):* Capp PART II - Modified Risk R Confirm the following treatments h All interior and exterior surfaces ar The Dwelling unit is free of structur All interior window sills where lead encapsulated. (Attach XRF results f All untested window wells where lead encapsulated. (Attach XRF results f All untested window wells where lead encapsulated. (Attach XRF results f All untested window wells where lead encapsulated. (Attach XRF results f All untested window wells where lead encapsulated. (Attach XRF results f All untested window wells where lead encapsulated. (Attach XRF results f All untested window wells where lead encapsulated. (Attach XRF results f boots have been re-hung to prevent)                                                                                                    | eduction Treatments<br>ave been completed satisfactorily, pursant to COMAR 26.16.05 and Enviror<br>e free of chipping, peeling or flaking paint.*<br>ral defects that could cause paint to chip, peel or flake.*<br>based paint or untested paint exists have been repainted, replaced o<br>or tested sills.)*<br>ad based paint or untested paint exists are capped, with vinyl, alumin<br>der to make them smooth and cleanable.*<br>cement windows have been fixed to eliminate friction. (Subject to Fed<br>t the rubbing together of a lead-painted surface with another surface                                                       | mantal Article 6-8.<br>OYe:<br>· OYe:<br>· OYe:<br>ium, or OYe:<br>eral, OYe:<br>* OYe: | s ONo<br>s ONo<br>s ONo<br>s ONo<br>s ONo<br>s ONo                         | Reason          |
| material):* Encapsulated WINDOW WELLS Capped (as applicable):* Capp PART II - Modified Risk R Confirm the following treatments h All interior and exterior surfaces an The Dwelling unit is free of structur All interior window sills where lead encapsulated. (Attach XRF results f All untested window wells where lead encapsulated. (Attach XRF results f All untested window wells where lead encapsulated. (Attach XRF results f All untested win | eduction Treatments<br>ave been completed satisfactorily, pursant to COMAR 26.16.05 and Enviror<br>re free of chipping, peeling or flaking paint.*<br>ral defects that could cause paint to chip, peel or flake.*<br>based paint or untested paint exists have been repainted, replaced o<br>or tested sills.)*<br>ad based paint or untested paint exists are capped, with vinyl, alumin<br>der to make them smooth and cleanable.*<br>cement windows have been fixed to eliminate friction. (Subject to Fed<br>t the rubbing together of a lead-painted surface with another surface<br>coverlaid with smooth, water resistant covering.* | mantal Article 6-8.<br>OYe:<br>· OYe:<br>· OYe:<br>ium, or OYe:<br>eral, OYe:<br>* OYe: | s ONo<br>s ONo<br>s ONo<br>s ONo<br>s ONo<br>s ONo<br>s ONo                | Reason          |

# Add Form-B (Visual Inspection) to Inspection Certificate

| t-4: Steps                                                                                                    |                                                                                                    |                                                                                                    |                                                                                                  |                                                                                                   |                                                                                           |                                                              |                                                                                                    |                                                            |                                               |         |
|----------------------------------------------------------------------------------------------------|----------------------------------------------------------------------------------------------------|----------------------------------------------------------------------------------------------------|--------------------------------------------------------------------------------------------------|---------------------------------------------------------------------------------------------------|-------------------------------------------------------------------------------------------|--------------------------------------------------------------|----------------------------------------------------------------------------------------------------|------------------------------------------------------------|-----------------------------------------------|---------|
| Check 'I cert                                                                                                    | ify' checkbox                                                                                                    | to confirm the                                                                                                    | e form infor                                                                                     | matio                                                                                             | n is v                                                                                    | /alid a                                                      | nd i                                                                                                    | prov                                                       | vide tł                                       | ne da   |
| & time wher                                                                                                    | ,<br>the form is ce                                                                                                    | rtified by the                                                                                                    | inspector.                                                                                       |                                                                                                   |                                                                                           |                                                              |                                                                                                    |                                                            |                                               |         |
|                                                                                                    |                                                                                                    |                                                                                                    | oors have been re-                                                                               | hung to pi                                                                                        | event t                                                                                   | he rubbi                                                     | ng toge                                                                                                    | ether o                                                    | of a lead-                                    | paintec |
|                                                                                                    |                                                                                                    |                                                                                                    |                                                                                                  | •                                                                                                 | Oct                                                                                       | ober-                                                        | 2021 -                                                                                                    |                                                            |                                               |         |
|                                                                                                    |                                                                                                    | A                                                                                                    | ll kitchen and bat                                                                               | Sun Mor                                                                                           | Tue                                                                                       | Wed Thu                                                      | Fri                                                                                                    | Sat                                                        | 18:15                                         | ant     |
|                                                                                                    |                                                                                                    | т                                                                                                    | he unit is free of <b>v</b>                                                                      | 26 27                                                                                             | 28                                                                                        | 29 30                                                        | 1                                                                                                    | 2                                                          | 18:30                                         |         |
|                                                                                                    |                                                                                                    | н                                                                                                    | EPA-vaccuming aı                                                                                 | 3 4                                                                                               | 5                                                                                         | 6 7                                                          | 8                                                                                                    | 9                                                          | 18:45                                         | ere r   |
|                                                                                                    |                                                                                                    |                                                                                                    | Comments:                                                                                        | 10 11                                                                                             | 12                                                                                        | 13 14                                                        | 15                                                                                                    | 16                                                         | 19:00                                         |         |
|                                                                                                    |                                                                                                    |                                                                                                    | Comments.                                                                                        | 17 18                                                                                             | 19                                                                                        | 20 21                                                        | 22                                                                                                    | 23                                                         | 19:15                                         |         |
|                                                                                                    |                                                                                                    |                                                                                                    | Comments                                                                                         | <b>24</b> 25                                                                                      | 26                                                                                        | 27 28                                                        | 29                                                                                                    | 30                                                         | 19:30                                         |         |
|                                                                                                    |                                                                                                    |                                                                                                    | _                                                                                                | 31 1                                                                                              | 2                                                                                         | 3 4                                                          | 5                                                                                                    | 6                                                          | •                                             |         |
|                                                                                                    |                                                                                                    |                                                                                                    | I certify that on                                                                                | Certify Date                                                                                      | 2                                                                                         |                                                              |                                                                                                    | , the in                                                   | formatio                                      | n being |
| Click Save Fe                                                                                                    | rm' and ra con                                                                                                    | firm to covo f                                                                                                    | rom the ner                                                                                      |                                                                                                   |                                                                                           |                                                              |                                                                                                    |                                                            |                                               |         |
| CIICK Save FO                                                                                                    | rm and re-con                                                                                                    | iirm to save i                                                                                                    | rom the pop                                                                                      | b-up.                                                                                             |                                                                                           |                                                              |                                                                                                    |                                                            |                                               | _       |
|                                                                                                    |                                                                                                    |                                                                                                    | Ar                                                                                               | e you                                                                                             | sure                                                                                      | e vou                                                        | wa                                                                                                    | nt t                                                       | o sav                                         | e       |
|                                                                                                    |                                                                                                    |                                                                                                    |                                                                                                  |                                                                                                   | _                                                                                         |                                                              | _                                                                                                    |                                                            |                                               | -       |
|                                                                                                    |                                                                                                    |                                                                                                    |                                                                                                  |                                                                                                   | F                                                                                         | orm-                                                         | B?                                                                                                    |                                                            |                                               |         |
|                                                                                                    |                                                                                                    |                                                                                                    |                                                                                                  |                                                                                                   | <b>F</b><br>You ar                                                                        | orm-                                                         | B?<br>he forr                                                                                                    | n                                                          |                                               |         |
|                                                                                                    |                                                                                                    |                                                                                                    |                                                                                                  |                                                                                                   | F<br>You ar                                                                               | orm-                                                         | B?<br>he forr                                                                                                    | n                                                          |                                               |         |
|                                                                                                    |                                                                                                    |                                                                                                    |                                                                                                  |                                                                                                   | F<br>You ar<br>cel plea                                                                   | orm-<br>re saving t<br>ase!                                  | B?<br>he forr                                                                                                    | n<br><b>(es, s</b> a                                       | ave it!                                       |         |
|                                                                                                    | ha farma tha in                                                                                                    |                                                                                                    |                                                                                                  | No, cano                                                                                          | F<br>You ar                                                                               | orm-<br>re saving t<br>ase!                                  | B?<br>he forr                                                                                                    | m<br><b>′es, sa</b>                                        | ave it!                                       |         |
| After saving t                                                                                                    | he form, the in                                                                                                    | spector will l                                                                                                    | and on the o                                                                                     | No, cano                                                                                          | F<br>You ar<br>cel plea<br>cate                                                           | orm-<br>re saving t<br>ase!<br>page v                        | B?<br>he forr                                                                                                    | n<br>(es, sa<br>re tl                                      | ive it!<br>he Fo                              | rmB -   |
| <ul> <li>After saving t</li> <li>Visual Inspec</li> </ul>                                                                                                    | he form, the in                                                                                                    | ispector will lander 'List of F                                                                                                    | and on the o<br>orms & SSV                                                                       | No, cand<br>certific<br>Vs' sec                                                                   | F<br>You ar<br>tel plea<br>tion.                                                          | orm-<br>re saving t<br>ase!<br>page v                        | B?<br>he form                                                                                                    | n<br>(es, sa<br>re tl                                      | nve it!<br>he Fo                              | rmB -   |
| <ul> <li>After saving t</li> <li>Visual Inspec</li> <li>List of Forms &amp; SSWs</li> </ul>                                                                                                    | he form, the in<br>tion is added u                                                                                                    | spector will l<br>nder 'List of F                                                                                                    | and on the o<br>orms & SSV                                                                       | No, cano<br>certific<br>Vs' sec                                                                   | F<br>You ar<br>tel plea<br>tion.                                                          | orm-<br>re saving t<br>ase!<br>page v                        | B?                                                                                                    | "<br>'es, sa<br>re tl                                      | ave it!<br>ne Fo                              | rmB -   |
| After saving t<br>Visual Inspec                                                                                                    | tion is added un                                                                                                    | spector will h<br>nder 'List of F                                                                                                    | and on the o<br>orms & SSV                                                                       | No, cand<br>certific<br>Vs' sec                                                                   | F<br>You ar<br>cel plea<br>cate  <br>tion.                                                | orm-<br>re saving t<br>ase!<br>page v                        | B?<br>he form<br>whe                                                                                                    | n<br>(es, sa<br>re tl                                      | ave it!<br>he Fo                              | rmB -   |
| After saving t<br>Visual Inspec     List of Forms & SSWs     Form Type     Form B - Visual Inspection                                                                                                    | tion is added un                                                                                                    | nder 'List of F                                                                                                    | and on the o<br>orms & SSV                                                                       | No, cand<br>Certific<br>Vs' sec<br>Schedul                                                        | F<br>You ar<br>el plea<br>ate  <br>tion.                                                  | iew/Updat                                                    | B?<br>he forr<br>whe                                                                                                    | n<br>(es, sa<br>re tl                                      | ave it!<br>he Fo                              | rmB -   |
| <ul> <li>After saving t<br/>Visual Inspec</li> <li>List of Forms &amp; SSWs</li> <li>Form Type</li> <li>Form B - Visual Inspection</li> </ul>                                                                   | tion is added un<br>Assigned On<br>10/24/2021 10:09:52 PM                                                                                                    | nder 'List of F<br>nder 'List of F<br>Certify Date<br>10/24/2021 6:09:00 PM                                                                                                    | and on the o<br>orms & SSV<br>Certificate Number<br>1000003                                      | No, cand<br>Certific<br>Vs' sec<br>Schedul<br>120                                                 | F<br>You ar<br>cel plea<br>cate  <br>tion.                                                | orm-<br>re saving t<br>ase!<br>page v                        | B?<br>he forr<br>whe                                                                                                    | n<br>(es, sa<br>re tl<br>elete<br>Delete                   | ave it!<br>ne Fo                              | rmB -   |
| <ul> <li>After saving t<br/>Visual Inspec</li> <li>List of Forms &amp; SSWs</li> <li>Form Type</li> <li>Form B - Visual Inspection</li> </ul>                                                                   | he form, the in<br>tion is added un<br>Assigned On<br>10/24/2021 10:09:52 PM                                                                                    | Ispector will have been been been been been been been be                                                                                                    | and on the o<br>orms & SSV<br>Certificate Number<br>1000003                                      | No, cano<br>Certific<br>Vs' sec<br>Schedul<br>120                                                 | F<br>You ar<br>cel plea<br>cate  <br>tion.                                                | orm-<br>re saving t<br>ase!<br>page v                        | B?<br>he form<br>whe                                                                                                    | m<br>re th<br>elete<br>Delete                              | he Fo                                         | rmB -   |
| <ul> <li>After saving t<br/>Visual Inspec</li> <li>List of Forms &amp; SSWs</li> <li>Form Type         <ul> <li>Form B - Visual Inspection</li> </ul> </li> <li>Inspector car</li> </ul>                        | tion is added un<br>Assigned On<br>10/24/2021 10:09:52 PM                                                                                                    | nder 'List of F<br>nder 'List of F<br>10/24/2021 6:09:00 PM<br>/Update' to v                                                                                                    | and on the o<br>orms & SSV<br>Certificate Number<br>1000003                                      | No, cand<br>Certific<br>Vs' sec<br>Schedul<br>120<br>ge For                                       | F<br>You ar<br>cel plea<br>cate  <br>tion.                                                | orm-<br>re saving t<br>ase!<br>page v<br>iew/Update          | B?<br>he forr<br>whe<br>e Du                                                                                                    | n<br>re tl                                                 | eve it!                                       | rmB -   |
| <ul> <li>After saving t<br/>Visual Inspec</li> <li>List of Forms &amp; SSWs</li> <li>Form Type</li> <li>Form B - Visual Inspection</li> <li>Inspector car</li> <li>Form can also</li> </ul>                     | tion is added up<br>Assigned On<br>10/24/2021 10:09:52 PM                                                                                                    | Ispector will lander 'List of F<br>Certify Date<br>10/24/2021 6:09:00 PM<br>/Update' to vi<br>v clicking on 'E                                                                    | and on the o<br>orms & SSV<br>Certificate Number<br>1000003                                      | No, cand<br>certific<br>Vs' sec<br><u>schedul</u><br>120<br>ge For<br>anothe                      | F<br>You ar<br>cel plea<br>cate  <br>tion.                                                | iew/Update<br>details                                        | B?<br>he forr<br>whe<br>be<br>c<br>c<br>c<br>an b                                                                                                    | n<br>re tl<br>elete<br>Delete                              | the Fo                                        | rmB -   |
| <ul> <li>After saving t<br/>Visual Inspec</li> <li>List of Forms &amp; SSWs</li> <li>Form Type</li> <li>Form B - Visual Inspection</li> <li>Inspector car</li> <li>Form can also</li> </ul>                     | tion is added un<br>Assigned On<br>10/24/2021 10:09:52 PM<br>click on 'View/<br>be deleted by<br>Are you sure                                                   | spector will lander 'List of F<br>certify Date<br>10/24/2021 6:09:00 PM<br>/Update' to vi<br>v clicking on 'E                                                                     | and on the o<br>orms & SSV<br>Certificate Number<br>1000003                                      | No, cano<br>certific<br>Vs' sec<br>schedul<br>120<br>ge For<br>anothe                             | F<br>You ar<br>cel plea<br>cate p<br>tion.                                                | iew/Update<br>details                                        | B?<br>he forr<br>whe<br>constant<br>constant<br>constant<br>he forr<br>whe<br>constant<br>constant<br>cons | n<br>re tl<br>elete<br>Delete                              | eve it!<br>he Fo                              | rmB -   |
| <ul> <li>After saving t<br/>Visual Inspec</li> <li>List of Forms &amp; SSWs</li> <li>Form Type         <ul> <li>Form B - Visual Inspection</li> <li>Inspector car</li> <li>Form can also</li> </ul> </li> </ul> | tion is added un<br>Assigned On<br>10/24/2021 10:09:52 PM<br>Click on 'View/<br>D be deleted by<br>Are you sure<br>view/u                                       | Certify Date<br>10/24/2021 6:09:00 PM<br>/Update' to vi<br>v clicking on 'E<br>a you want to<br>update?                                                                           | and on the o<br>orms & SSV<br>Certificate Number<br>1000003                                      | No, cand<br>certific<br>Vs' sec<br>schedul<br>120<br>ge For<br>anothe<br>onfirr                   | F<br>You ar<br>cel plea<br>cate p<br>tion.                                                | iew/Update<br>iew/Update<br>details<br>rmB c<br>iew de       | B?<br>he forr<br>whe<br>e Du<br>;.<br>;.<br>;.<br>;.<br>;.<br>;.<br>;.<br>;.<br>;.<br>;.                                                                                                    | n<br>re tl<br>elete<br>Delete<br>Delete<br>Delete          | te Fo<br>Export 1<br>dded<br>ctivi            | rmB -   |
| <ul> <li>After saving t<br/>Visual Inspec</li> <li>List of Forms &amp; SSWs</li> <li>Form Type<br/>Form B - Visual Inspection</li> <li>Inspector car</li> <li>Form can also</li> </ul>                          | tion is added un<br>Assigned On<br>10/24/2021 10:09:52 PM<br>click on 'View/<br>be deleted by<br>Are you sure<br>view/L<br>You are viewing/                     | Certify Date<br>10/24/2021 6:09:00 PM<br>/Update' to vi<br>v clicking on 'E<br>update?<br>/updating this form                                                                     | and on the corms & SSV<br>Certificate Number<br>1000003<br>Gew or chan<br>Delete' and a<br>Re-co | No, cand<br>certific<br>Vs' sec<br>schedul<br>120<br>ge For<br>anothe<br>onfirr                   | F<br>You ar<br>el plea<br>ate j<br>tion.<br>• ID V<br>mB c<br>er Fo<br>m th<br>J are d    | iew/Updat<br>details<br>rmB c<br>eleting ti                  | B?<br>he forr<br>whe<br>e<br>D<br>c<br>c<br>an l<br>llet<br>his for                                                                                                    | m<br>retl<br>elete<br>Delete<br>Delete<br>Celete           | eve it!<br>ne Fo<br>Export 1<br>dded<br>ctivi | rmB -   |
| <ul> <li>After saving t<br/>Visual Inspec</li> <li>List of Forms &amp; SSWs</li> <li>Form Type</li> <li>Form B - Visual Inspection</li> <li>Inspector car</li> <li>Form can also</li> </ul>                     | the form, the in<br>tion is added un<br>Assigned On<br>10/24/2021 10:09:52 PM<br>click on 'View/<br>be deleted by<br>Are you sure<br>view/L<br>You are viewing/ | Certify Date<br>10/24/2021 6:09:00 PM<br>/Update' to vi<br>v clicking on 'E<br>e you want to<br>update?                                                                           | and on the orms & SSV<br>Certificate Number<br>1000003                                           | No, can<br>certific<br>Vs' sec<br>schedul<br>120<br>ge For<br>anothe<br>onfirr<br>You             | F<br>You ar<br>el plea<br>ate plea<br>tion.<br>• ID V<br>mB c<br>er Fo<br>n th<br>u are d | iew/Update<br>view/Update<br>details<br>rmB c<br>eleting t   | B?<br>he forr<br>whe<br>e D<br>G.<br>G.<br>G.<br>G.<br>G.<br>G.<br>G.<br>G.<br>G.<br>G.<br>Het<br>his for                                                                                                    | n<br>re tl<br>elete<br>Delete<br>Delete                    | ave it!<br>ne Fo<br>Export 1<br>dded<br>ctivi | rmB -   |
| <ul> <li>After saving t<br/>Visual Inspec</li> <li>List of Forms &amp; SSWs</li> <li>Form Type</li> <li>Form B - Visual Inspection</li> <li>Inspector car</li> <li>Form can also</li> </ul>                     | tion is added un<br>Assigned On<br>10/24/2021 10:09:52 PM<br>Click on 'View/<br>be deleted by<br>Are you sure<br>view/u<br>You are viewing/<br>No, cance!       | Aspector will lander 'List of F<br>Certify Date<br>10/24/2021 6:09:00 PM<br>/Update' to vi<br>v clicking on 'E<br>e you want to<br>update?<br>/updating this form<br>Yes, please! | and on the o<br>orms & SSV<br>Certificate Number<br>1000003                                      | No, cand<br>certific<br>Vs' sec<br>schedul<br>120<br>ge For<br>anothe<br>onfirr<br>You<br>No, can | F<br>You ar<br>cel plea<br>cate p<br>tion.                                                | iew/Update<br>iew/Update<br>details<br>rmB c<br>ieeleting ti | B?<br>he forr<br>whe<br>e Du<br>S.<br>can k<br>let<br>Yes,                                                                                                    | m<br>re tl<br>elete<br>Delete<br>Delete<br>e a<br>e a<br>m | eve it!<br>ne Fo<br>Export 1<br>dded<br>ctivi | rmB -   |